ホ - ムペ - ジ作成の基礎解説

第5回 ホームページをきれいにする

前回までにホームページの基本的な部分 を解説した。今回からは、ホームページを 見やすく、きれいにする方法を解説する。 (1)背景に変化をつける。

ホームページの基本は、白地に黒の文字

を変更する。

| Nile /// 無題 - Netscape Composer                            | and the second second                                   |                  |                                |
|------------------------------------------------------------|---------------------------------------------------------|------------------|--------------------------------|
| 77-(JL/E) 編集(E) 表示(Y) 挿入(I)                                | 書式(Q) ツール(I) Comm                                       | unicator(Q) ^    | UN (F)                         |
| 1 日 田 学 * 5<br>新規 M、保存 出版 1/21- 00<br>10 - 1/20-701 1 - 10 | フォント(E)<br>サイズ(2)<br>スタイル(S)<br>色(Q).<br>すべてのスタイルを削除(B) | Ctri+Shift+K     | ・ 田 三 国<br>↑ 画像 積蓄線 表 スペル<br>E |
|                                                            | 見出い(日)<br>段落(回)<br>箱条書を(L)<br>配置(A)                     |                  | * * *                          |
|                                                            | インデント(1)<br>インデント解除(1)                                  | Ctrl =<br>Ctrl - |                                |
|                                                            | 文字のプロパティ(Q)                                             | Alt+Enter        |                                |
|                                                            | パージの配色とプロパティ(G)<br>10日 ドロンフロ・クリン                        |                  |                                |

書式 ページの配色とプロパティを選択 する。ページのプロパティが表示される。

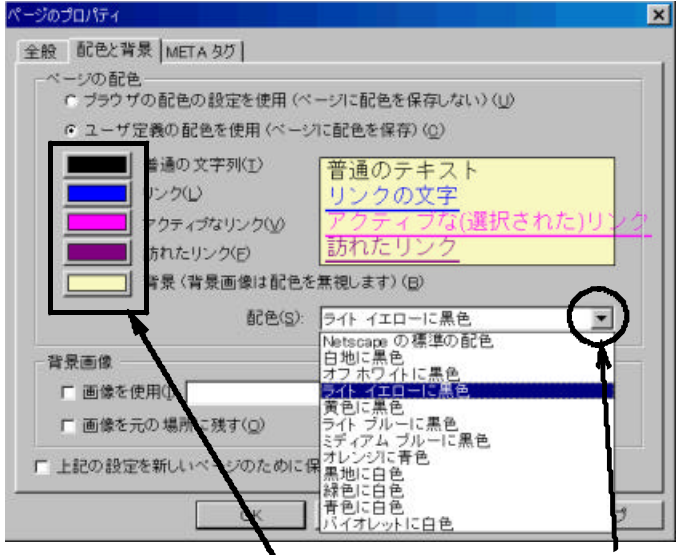

簡単に色の変更を行うには、配色のから 背景と文字の色を選択できる。好みに合わせ た色の配色は、普通の文字列~背景の色をク リックすると配色のパレットが表示され、選択す ることが出来る。これだけでも見栄えはする。 (2)背景画像を入れる

ホームページには、全体に薄く画像が表示だ れていることが多い。Composerではページのプ ロパティの中の背景画像でファイルを選択する ことで出来る。

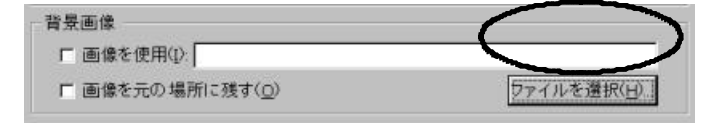

例えば、左のようなハードの画像を選択し、表 示すると。

右の ように、一面 ハートだらけ になる。選択 した画像を繰 り返し表示す る。

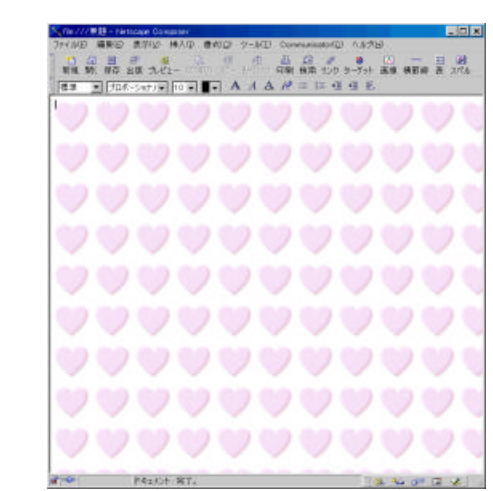

Composer の画面で、表

示されている画像の上でマウスを右クリックす

ると、右のよう になり、背景画 像にするを選 択するだけでも 可能である。 この背景画 像を工夫する と、右のように 画面の左端に 縦一列の表示 が出来る。これ は、 一番上の1 つの画像だけ である。ただ し、画面の横幅 一杯に白色で 画像がある。

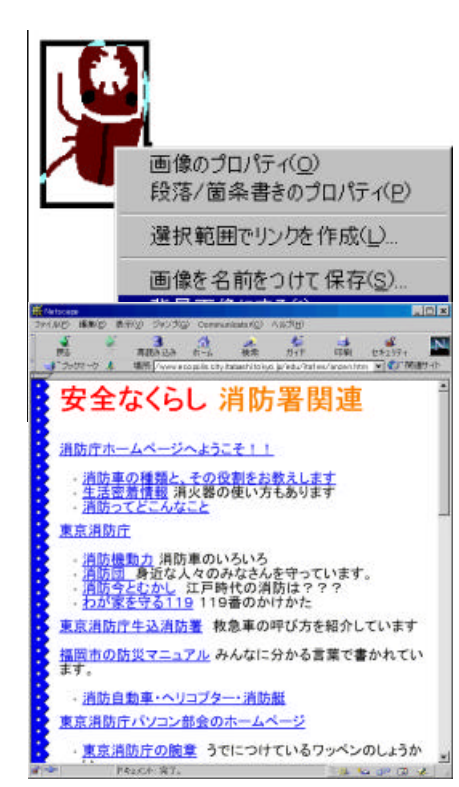

(3)素材提供のホームページを活用

これらの素材は、インターネット上の素材提 供のホームページから得ることが容易に出来 る。

学校で使う子ども向けの素材としては、ファ ンシーパーツ

http://www1.ingnet.or.jp/ mami/shop/index.html アトリエよーこ

http://doki02.dokidoki.ne.jp/home2/yoko/

kero 2の素材屋さん

http://www.biwako.ne.jp/ kerokero/

などがおすすめである。

蓮見信夫 nobuo@hasumi.com
東京都板橋区立板橋第一小学校 教諭
立教大学文学部 非常勤講師